## Class 2. Arduino and LED's

- 1. What is an Arduino?
- 2. Some examples
- 3. Intro to Arduino and our first program

# BREAK

4. Setting up a Breadboard

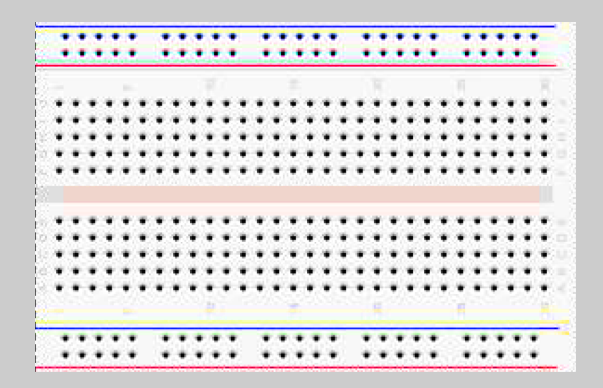

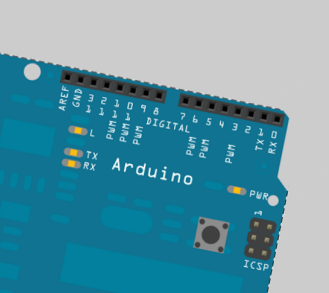

1

## INTRO to Arduino:

Turn on the LED and make it blink!

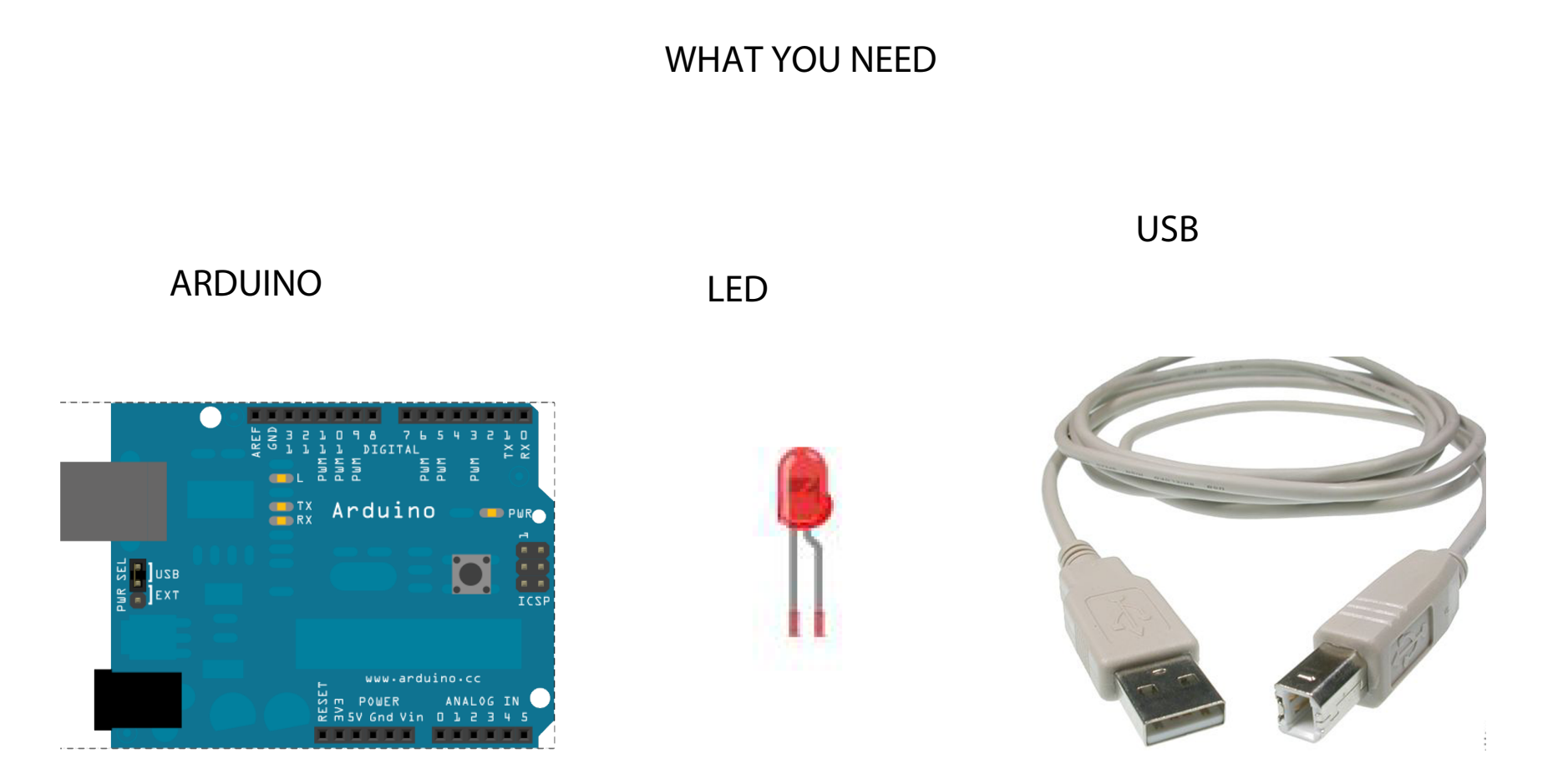

#### Step 1. Download Arduino software

A. Go to the Arduino Software Download page:

http://www.arduino.cc/en/Main/Software

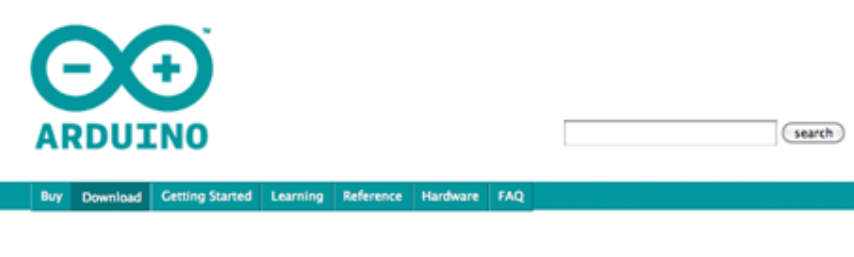

#### Download the Arduino Software

The open-source Arduino environment makes it easy to write code and upload it to the i/o board. It runs on Windows, Mac OS X, and Linux. The environment is written in Java and based on Processing, avr-gcc, and other open source software.

THE Arduino SOFTWARE IS PROVIDED TO YOU "AS IS," AND WE MAKE NO EXPRESS OR IMPLIED WARRANTIES WHATSDEVER WITH RESPECT TO ITS FUNCTIONALITY, OPERABILITY, OR USE, INCLUDING, WITHOUT LIMITATION, ANY IMPLIED WARRANTIES OF MERCHANTABILITY, FITNESS FOR A PARTICULAR PURPOSE, OR INFRINCEMENT, WE EXPRESSLY DISCLAIM ANY LIABILITY WHATSOEVER FOR ANY DIRECT, INDIRECT, CONSEQUENTIAL, INCIDENTAL OR SPECIAL DAMAGES, INCLUDING, WITHOUT LIMITATION, LOST REVENUES, LOST PROFITS, LOSSE RESULTING FROM BUSINESS INTERRUPTION OR LOSS OF DATA, RECARDLESS OF THE FORM OF ACTION OR LEGAL THEORY UNDER WHICH THE LIABILITY MAY BE ASSERTED, EVEN IF ADVISED OF THE POSSIBILITY OR LIKELIHOOD OF SUCH DAMAGES.

By downloading the software from this page, you agree to the specified terms.

#### Download

Arduino 0022 (release notes), hosted by Google Code:

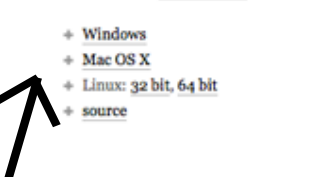

#### Next steps

Getting Started Reference Environment Examples Foundations FAQ

### B. Click OK!

| 0 0          | Opening arduino-0022.dmg                       |
|--------------|------------------------------------------------|
| You have cho | sen to open                                    |
| 📄 arduino-0  | 022.dmg                                        |
| which is a:  | dmg File                                       |
| from: http:  | ://arduino.googlecode.com                      |
| What should  | Firefox do with this file?                     |
| Onenwi       | th Change                                      |
| Openwi       | (in Choose)                                    |
| • Save File  | 2                                              |
| 🗌 Do this a  | automatically for files like this from now on. |
|              |                                                |
|              | Cancel OK                                      |

#### CLICK HERE on Mac OS X

### C. Follow the prompts

to put Arduino in the Applications folder....

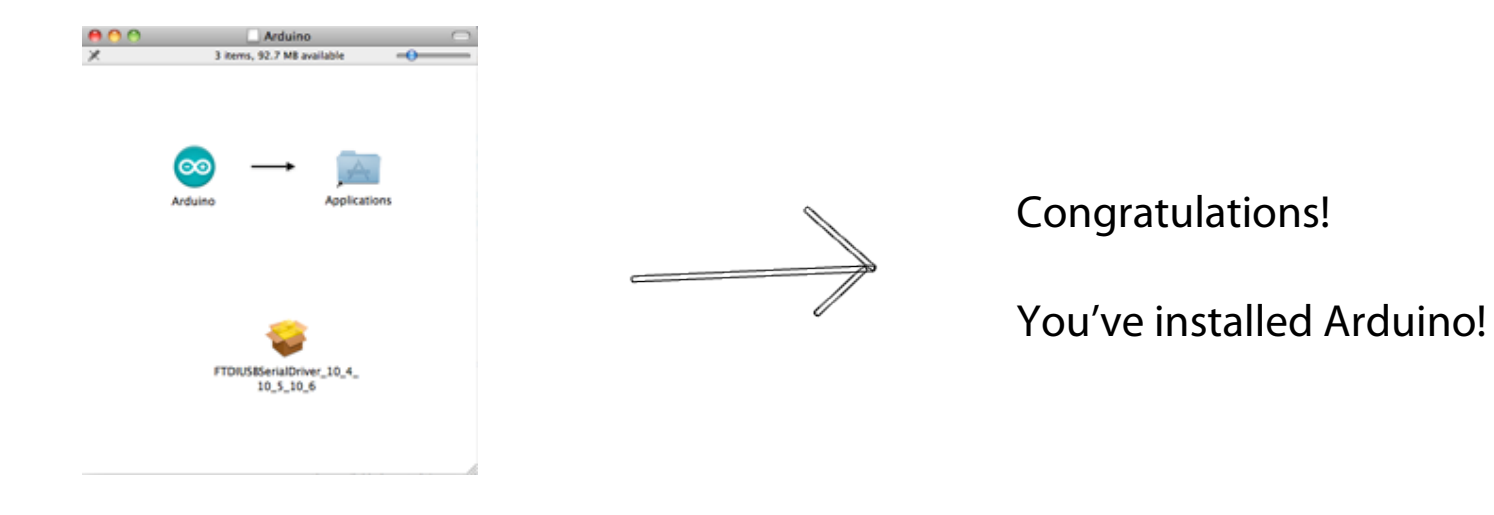

#### D. Open up the Arduino program

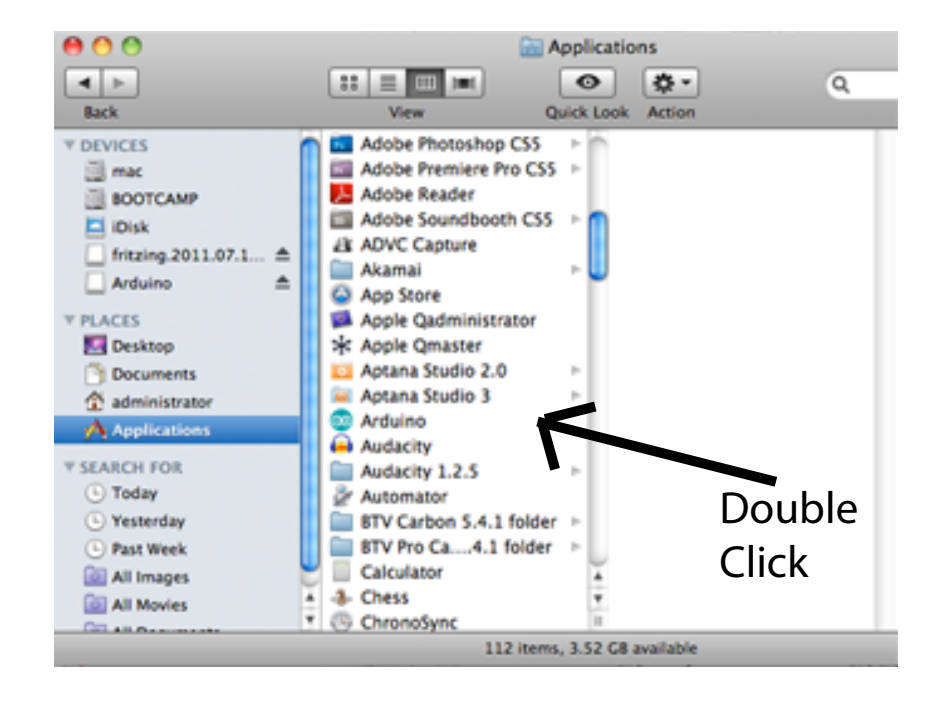

E. You should see something like this:

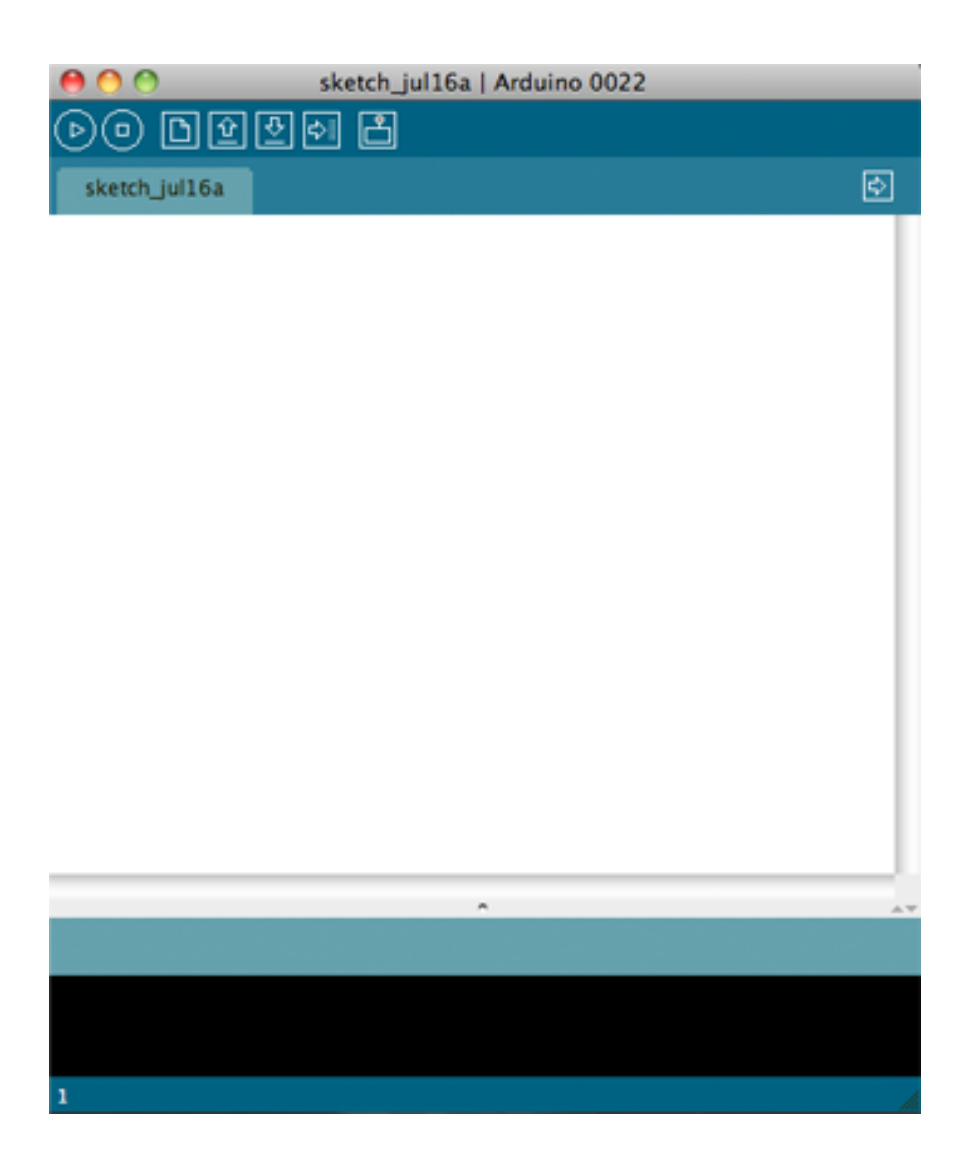

Insert the longer leg of the LED into pin 13 on the Arduino.

Insert the shorter leg of the LED into the pin labelled "GND" on the Arduino.

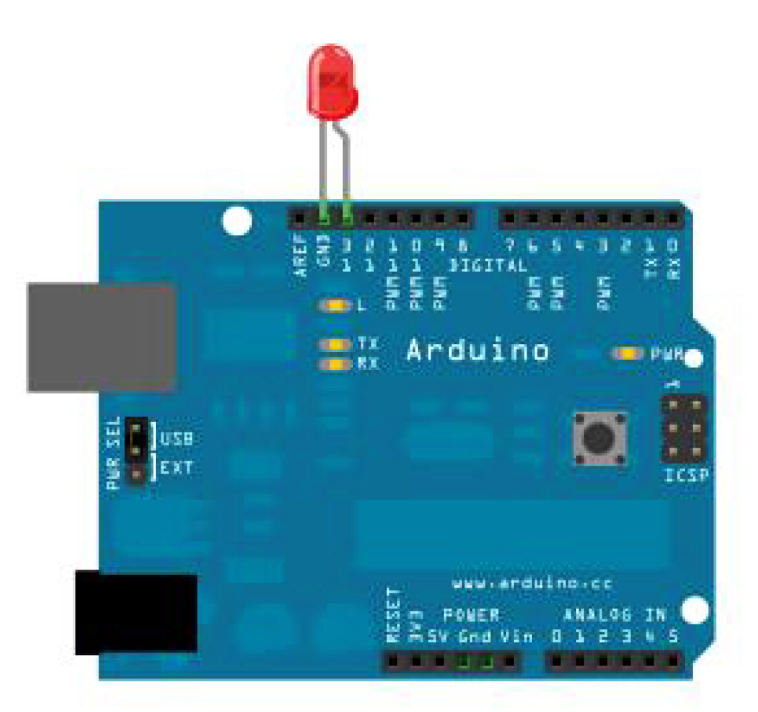

Step 3. Program the board

A. Plug in Arduino to the computer using the USB cord

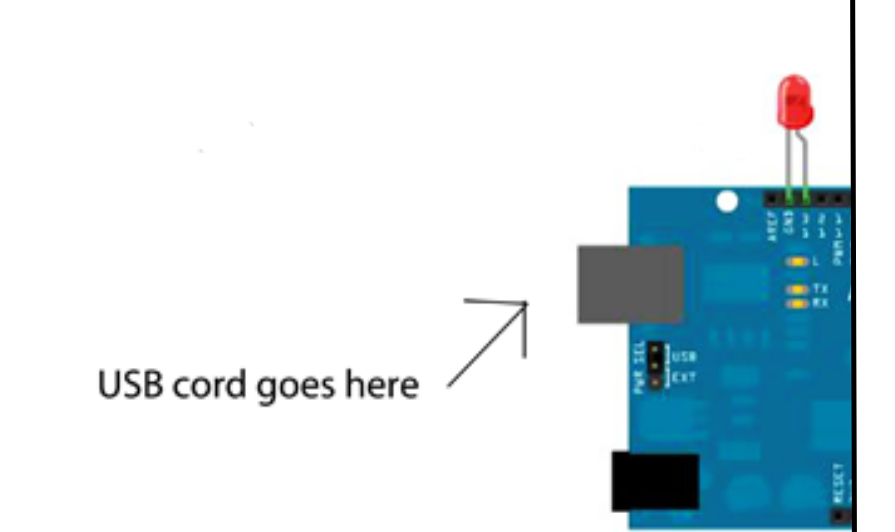

# B. SELECT CHIP In Arduino, select: Tools ----> Board ----> Arduino Duemilanove

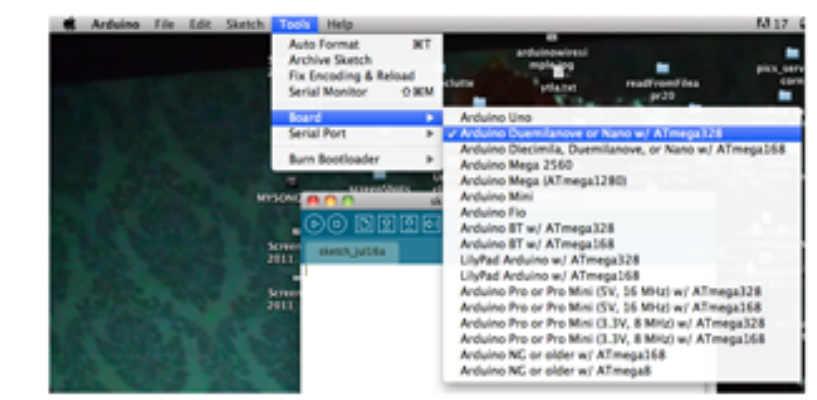

C. SELECT PORT Select Tools ----> Serial Port ----> and click the TOP OPTION (it should be something "dev.tty.usbmodemfd131")

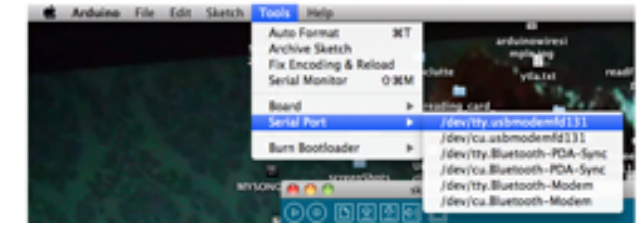

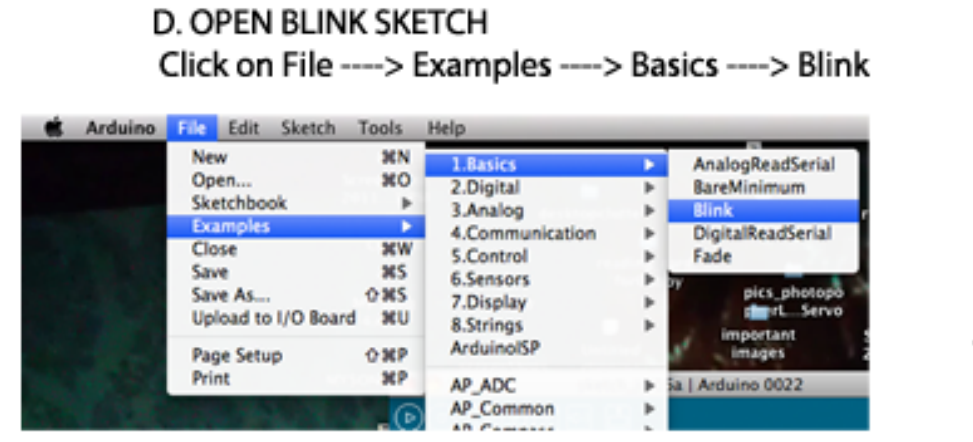

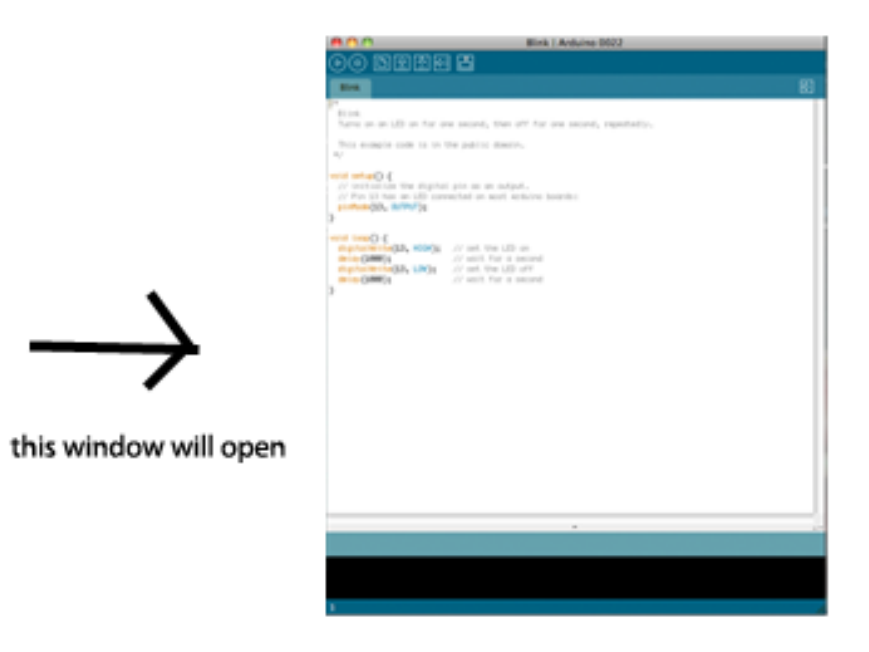

#### E. VERIFY (check for mistakes)

#### Click the PLAY button

| $\sim$ | Biola Biola i Andures 5003                                                                                                    |  |
|--------|----------------------------------------------------------------------------------------------------|--|
| ~      | 00 BEER 2                                                                                                    |  |
|        | 84                                                                                                    |  |
|        | The second second secon    |  |
|        | This managine code to in the public descrip-                                                                                                    |  |
|        | - Larger or in our brings of the larger of the larger of t    |  |
|        | And tanged (<br>And tanged (), Marries (), of the fill on the second<br>and the second of the second of |  |
|        |                                                                                                    |  |
|        |                                                                                                    |  |
|        |                                                                                                    |  |
|        |                                                                                                    |  |
|        |                                                                                                    |  |
|        |                                                                                                    |  |
|        |                                                                                                    |  |
|        | Dow catalog                                                                                                    |  |
|        | Every detail size: WE type: (of a 1016 type molecule                                                                                                    |  |
| -      | 1                                                                                                    |  |
| 7      |                                                                                                    |  |
| 1      |                                                                                                    |  |
|        | -                                                                                                    |  |

F. UPLOAD Click the Arrow pointing right

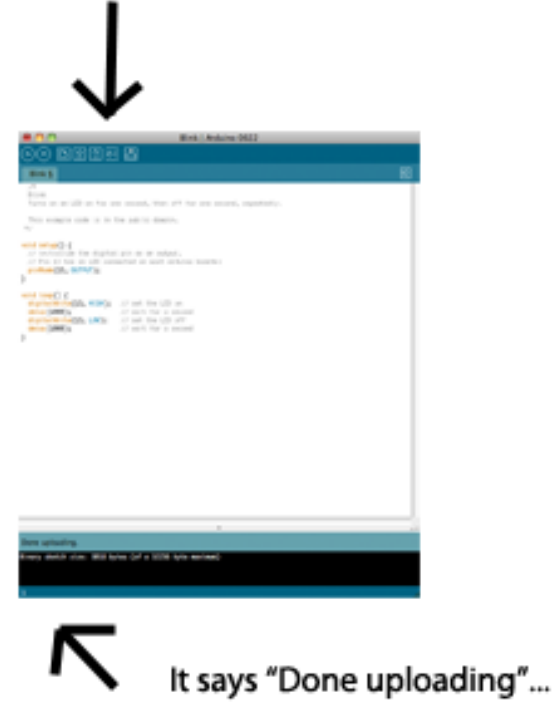

And your LED should be blinking!!

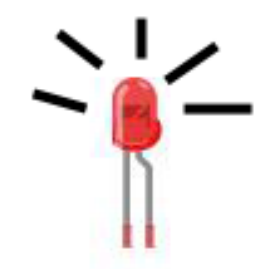

Now, let's make it blink faster!

### Step 4. Change the blink speed

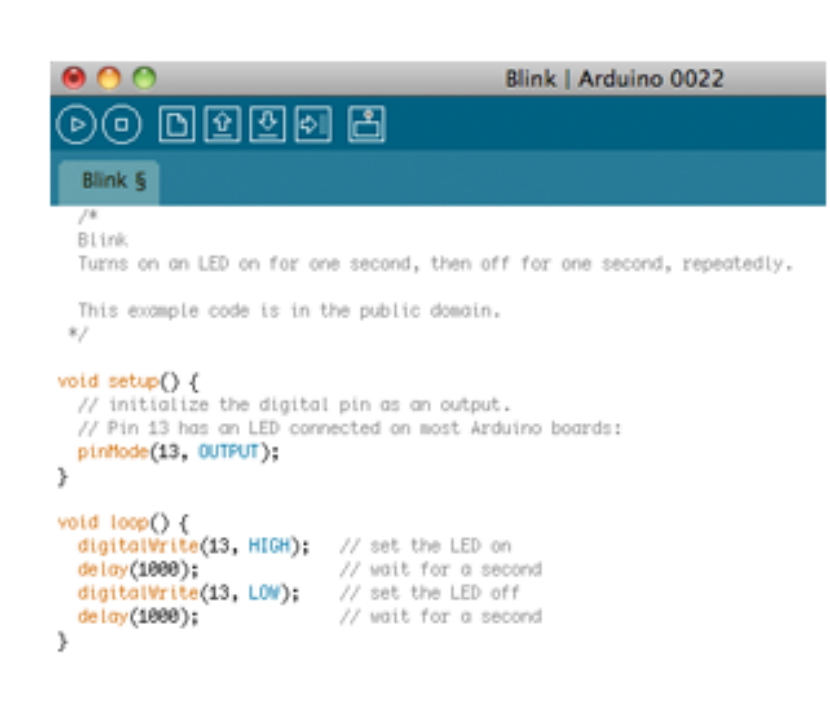

See that I changed the number after "delay(...)"

```
Before it said delay(1000)
```

```
now it says delay(500)
```

```
void loop() {
    digitalWrite(13, HIGH); // set the LED on
    delay(500); // wait for a second
    digitalWrite(13, LOW); // set the LED off
    delay(500); // wait for a second
}
```

This means that instead of delaying 1 second it will delay for half a second (it blinks twice as fast!)

(NOTE: 1000 in Arduino language means 1000 milliseconds. 1 second = 1000 milliseconds!) Now that you have MODIFIED the BLINK sketch, go ahead and save it.

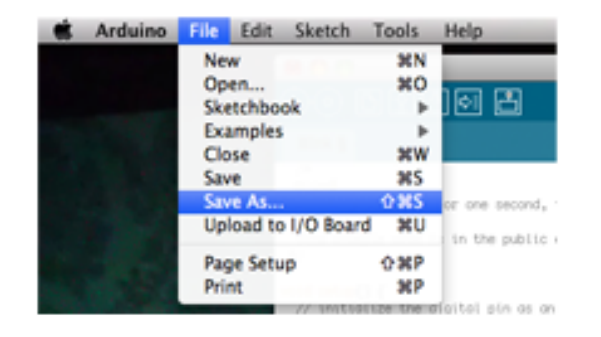

THEN:

VERIFY and UPLOAD it again (first press PLAY, then press the Right Arrow)

CHALLENGE:

NOW ... Try to SLOW DOWN the blink!

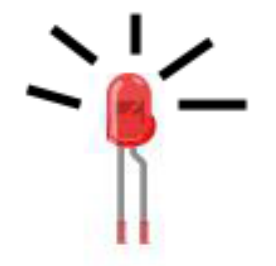

We've just finished our first lesson in Arduino!

In this lesson, we learned:

- about the Arduino language
- how to modify a sketch
- how to upload a sketch to Arduino
- how to blink an LED at different speeds

NEXT LESSON: Using the breadboard, and an on / off switch